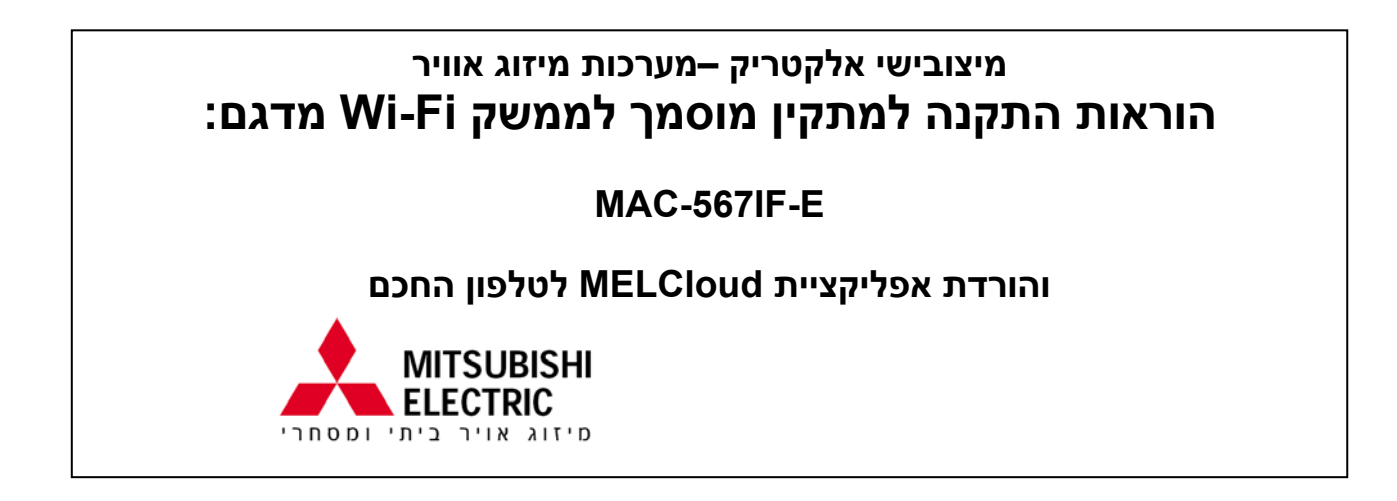

### www.mitsubishi-el.com רשימת מתקינים מוסמכים ראה באתר אקון-טק בכתובת

# תוכן עניינים

| 2  | 1.הוראות בטיחות                                 |
|----|-------------------------------------------------|
| 4  | 2. הצגת המוצר                                   |
| 4  | 3. רכיבים                                       |
| 5  | 4. חיבור ממשק ה Wi-Fi                           |
| 7  | 5. מפרט טכני                                    |
| 8  | 6. מדריך הגדרות מהיר                            |
| 9  |                                                 |
| 10 | 6.2 הורדת אפליקציה של MELCloud לטלפון החכם      |
| 11 | 6.2 הורדת אפליקציה של MELCloud לטלפון החכם-המשך |
| 12 | 6.3 מדריך הגדרות מהיר-פתרון תקלות               |
| 13 | 7. כיוון טיימר                                  |
| 14 | 8. דפוס פעולת הנוריות                           |
| 15 | 9. פתרון תקלות                                  |
| 16 |                                                 |
|    |                                                 |

# Wi-Fi -על ממשק ה

ממשק זה מתקשר עם היחידה הפנימית בעזרת קבלת פקודות ממערכת MELCloud.

 חלק מהיחידות הפנימיות אינן תואמות לממשק ה- Wi-Fi. לפני התקנת הממשק יש לוודא שהיחידה הפנימית תואמת לממשק ה- Wi-Fi.

### הוראות בטיחות.1

- לפני התקנה או שימוש בממשק ה Wi-Fi חובה לקרוא את כל הוראות הבטיחות.
  - מדריך התקנה זה מכיל מידע בטיחותי חשוב. הקפד לציית להוראות.
- לאחר התקנת ממשק ה- Wi-Fi, יש לספק את מדריך התקנה עבור המשתמש הסופי. •

יש להנחות את המשתמשים לאחסן אותו ביחד עם ההוראות של המזגן.

| אמצעי זהירות להתקנה                                                                                  |                                                                                                  |  |  |
|----------------------------------------------------------------------------------------------------|--------------------------------------------------------------------------------------------------|--|--|
| $\wedge$                                                                                             | אזהרה                                                                                            |  |  |
| ת חמורות, כולל פגיעה חמורה או מוות                                                                   | טיפול לא נכון עלול להיות בעל השלכו                                                               |  |  |
| • אין לחבר את ממשק ה Wi-Fi להארקה של היחידה                                                          | • אל תתקין את ממשק ה- Wi-Fi בעצמך(משתמש)                                                         |  |  |
| הפנימית                                                                                              | התקנה לא נכונה עלולה לגרום לשריפה, שוק חשמלי, פציעה                                              |  |  |
| • לאחר חיבור ממשק ה Wi-Fi יש לחבר חזרה את המכסה                                                      | עקב נפילה הממשק או דליפת מים. התייעץ עם הסוחר שקנית                                              |  |  |
| החשמלי של היחידה הפנימית בצורה מאובטחת                                                               | ממנו או עם מתקין מורשה.                                                                          |  |  |
| במידה והמכסה החשמלי של היחידה הפנימית לא חובר חזרה                                                   | • יש להתקין את ממשק ה- Wi-Fi בהתאם להוראות                                                       |  |  |
| בצורה מאובטחת הדבר עלול לגרום לשוק חשמלי עקב אבק,                                                    | ההתקנה בחוברת זו                                                                                 |  |  |
| מים וכו`                                                                                             | התקנה לא נכונה עלולה לגרום לשריפה, שוק חשמלי, נזק,                                               |  |  |
| • בעת התקנת ממשק ה- Wi-Fi, השתמש בציוד מגן וכלים                                                     | פציעה עקב נפילה הממשק.                                                                           |  |  |
| לבטיחותך                                                                                             | • יש להתקין את ממשק ה- Wi-Fi במקום המסוגל לשאת<br>י                                              |  |  |
| אי ביצוע פעולה זו עלול לגרום לפציעה                                                                  | את משקלו                                                                                         |  |  |
| <ul> <li>חובה לנתק את המתח לפני התקנת ממשק ה- ו</li></ul>                                            | ממשק ה Wi-Fi עלול ליפול ולגרום לנזק במידה ויותקן במקום                                           |  |  |
| אי ביצוע פעולה זו עלול לגרום להתחשמלות                                                               | שאינו יכול לשאת את משקלו                                                                         |  |  |
| <ul> <li>הקפד לחבר כראוי את המחבר של ממשק ה- Wi-Fi</li> </ul>                                        | <ul> <li>חבר והדק את החוטים החשמליים היטב</li> </ul>                                             |  |  |
| אווטנאטור בכרטיס האראטרוני של היחידה הפנימית                                                         | כך כוח חיצוני על החווסים לא יופעל על המחברים                                                     |  |  |
| חיבור או הרכבה לא כראוי עלולים לגרום לשבר בחיווט, ייצור                                              | חיבור לא נכון עלול לגרום לשבר, ייצור חום, עשן או שריפה                                           |  |  |
| חום, עשן או שריפה                                                                                    | <ul> <li>להתקנת הממשק יש להשתמש באביזרים של מיצובישי</li> </ul>                                  |  |  |
| • אין להתקין את ממשק ה- Wi-Fi בקרבת התקני בקרה                                                       | איזטייז המסופקים עם הערכה                                                                        |  |  |
| אוטומטיים כגון דיתות הזזה או אזעקות אש                                                               | רכיב לא תקין עלול לגרום לאש, הלם חשמלי, נזילות/דליפות<br>מוס                                     |  |  |
| זה יכול לגרום לתאונות עקב תקלות                                                                      | מים<br>היא הייתיה הייתיא הייתיה הייתיה הייתיה                                                    |  |  |
| <ul> <li>אין לפרק, לשנות, לנסות לתקן את ממשק ה- ו ויייו</li> </ul>                                   | <ul> <li>כל עבודות חשמל יבוצאו עי אדם מורשה ובהתאם<br/>למסובנו בסובבת זו</li> </ul>              |  |  |
|                                                                                                    |                                                                                                  |  |  |
| הדבר עלול לגרום לשוק חשמלי, פציעה או שריפה                                                           | התקנה לא נכונה עלולה לגרום להתחשמלות או שריפה<br>אינל מעובמעוני בממוויד ב-Wi Ei                  |  |  |
| יציוו זה אמור להיוול מוונקן ומופעל במרווק מינימאלי של<br>20 ס"מ ביו המכושיר לביו המשתמש או עורר אורם | • אי ונשונמש בממשק ה- ו־יייו בטמון יציוו וושמיי<br>רפואו או אנועים וום מכועור רפואו בנוו קואר לר |  |  |
|                                                                                                    | זכ וכול לנכום למטוב ערב מדלות של בעוד בכמונו עו                                                  |  |  |
|                                                                                                    | חדיכת לגדום לתאונה עקב תקרות של הציור הרפוא או<br>המכשיר                                         |  |  |
| A                                                                                                    | זהיכות                                                                                           |  |  |
| אלבות בולל פעיעה או נזק למכנה                                                                        | טיפול לא נכוו עלול להיות בעל הי                                                                  |  |  |
| • אל תתקיו את ממשק ה- Wi-Fi בסביבה מיוחדת                                                            | י לפני נגיעה בממשק ה- Wi-Fi כדי למנוע נזק מחשמל                                                  |  |  |
|                                                                                                    |                                                                                                  |  |  |

| • לפני נגיעה בממשק ה- ו-IVI כדי למנוע נזק מחשמל                                                                                                 | • אל תתקין את ממשק ה- Wi-Fi בסביבה מיוחדת                                                                                                    |
|----------------------------------------------------------------------------------------------------|----------------------------------------------------------------------------------------------------|
| סטטי, יש לגעת בגוף מתכתי בכדי לפוק את החשמל הסטטי                                                                                               | התקנה באיזור בו קיים ריכוז גבוה של שמן, אדים, גז סולפרי                                                                                         |
| חשמל סטטי עלול לגרום נזק לממשק ה Wi-Fi                                                                                                    | עלולה לגרום לפגיעה בתפקוד וברכיבים                                                                                                    |
| • אל תתקין את ממשק ה- Wi-Fi במקום עם הרבה אדים                                                                                                  | • יש לנתק את החשמל של יחידת המיזוג לפני ההתקנה או                                                                                               |
| כגון חדר אמבטיה                                                                                                    | החיווט של ממשק ה Wi-Fi                                                                                                    |
| התקנה במקומות בהם היתזים מים או קיים עיבוי על הקירות<br>עלולה לגרום לשוק חשמלי או תקלה בציוד                                                    | אי ניתוק החשמל של יחידת המיזוג עלול לגרום להשבתה של<br>ממשק ה Wi-Fi או הציוד שאליו הוא משתדך                                                    |
| ∙ אל תתקין את ממשק ה- Wi-Fi במקום עם שמש ישירה<br>או טמפ' גבוהה מ 40℃C או נמוכה מ 0℃<br>שמש ישירה או טמפ' נמוכה/גבוהה מידי עלול לגרום לעיוות או | • אסור שהחיווט של הממשק ייגע בצנרת הגז ישירות<br>• אין להשתמש בממשק ה Wi-Fi בסמוך להתקנים<br>אלחוטיים כגון מיקרוגלים,טלפונים אלחוטיים,פקסימיליה |
| תקלה                                                                                                    | זה יכול לגרום להשבתה                                                                                                    |
|                                                                                                    | • אל תתקין את ממשק ה- Wi-Fi בהישג ידם של ילדים                                                                                                  |
|                                                                                                    | זה עלול לגרום לפציעה                                                                                                    |

זה עלול לגרום לפציעה

#### Wi-Fi אמצעי זהירות להגדרה או לשימוש בממשק ה-משמעויות של סמלים המשמשים במדריך זה

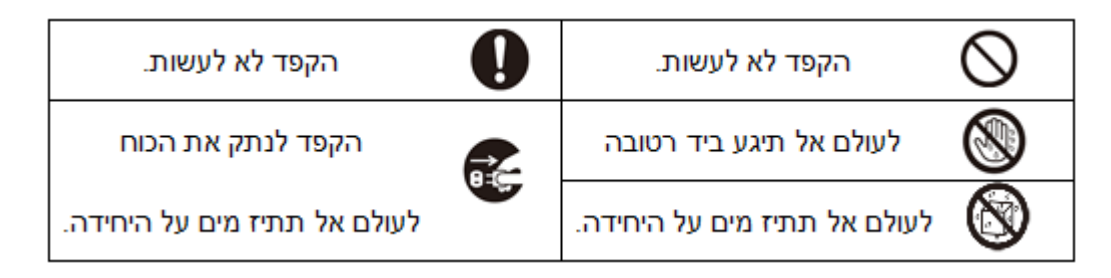

| אזהרה אזהרה בעובים אזהרה אזהרה אזהרה אזהרה אזהרה אזהרה אזהרה אז מעובים או מעובים או מעובים או אווים או אז אז א                                                                                  |            |                                                                                                    |            |  |
|----------------------------------------------------------------------------------------------------|------------|----------------------------------------------------------------------------------------------------|------------|--|
| בידיים רטובות Wi-Fi מחור<br>• אין לנגוע בממשק ה Wi-Fi בידיים רטובות<br>זה יכול לגרום נזק למכשיר, התחשמלות או שריפה                                                                              |            | <ul> <li>אין לפרק, לשנות או לתקן את ממשק ה- Wi-<br/>Ei בעצמך(משתמש)</li> <li>הדבר עלול לגרום לשוק חשמלי,שריפה,פציעה</li> </ul>                                                                                           |            |  |
| <ul> <li>אין להתיז מים על ממשק ה- Wi-Fi או<br/>להשתמש בו בחדר אמבטיה</li> <li>זה יכול לגרום נזק למכשיר, התחשמלות או שריפה</li> <li>אין להתקין את ממשק ה- Wi-Fi</li> <li>בעצמך(משתמש)</li> </ul> | (          | <ul> <li>מכשיר זה אינו מיועד לשימוש ע"י</li> <li>אנשים(כולל ילדים) בעלי מוגבלות פיזית,</li> <li>נפשית או חוסר ניסיון וידע, אלא אם קיבלו</li> <li>הדרכה בנוגע לשימוש במכשיר ע"י אדם</li> <li>האחראי על ביטחונם</li> </ul> |            |  |
| התקנה לא נכונה עלולה לגרום לשריפה, הלם<br>חשמלי, או פציעה עקב נפילת ממשק Wi-Fi. יש<br>להתייעץ עם סוחר ממנו רכשת את ממשק ה- Wi-<br>Fi או מתקיו מקצועי                                            |            | <ul> <li>ילדים צריכים להיות בפיקוח בכדי לוודא</li> <li>שהם לא משחקים עם המכשיר</li> <li>ילדים בני 8 ומעלה ואנשים עם מוגבלויות</li> </ul>                                                                                 |            |  |
| <ul> <li>או מומן מקבוע</li> <li>במידה וממשק ה- Wi-Fi או התושבת שלו</li> <li>נפלו או הכבל נפגם יש לנתק את הזינה של</li> <li>היחידה</li> </ul>                                                    |            | חושיות או נפשיות או בעלי חוסר ניסיון וידע<br>יכולים להשתמש במכשיר זה בפיקוח במידה<br>וקיבלו הוראות בנוגע לשימוש במכשיר והבנה<br>לגבי הסיכונים המעורבים                                                                   | $\bigcirc$ |  |
| הדבר עלול לגרום לשוק חשמלי או שריפה,<br>התייעץ עם המתקין                                                                                                    |            | <ul> <li>ילדים אינם אמורים לשחק עם המכשיר. ניקוי</li> <li>ותחזוקה לא יעשה ע"י ילדים ללא פיקוח</li> </ul>                                                                                                    |            |  |
| • במקרה של מצב לא נורמלי/חריג(כגון ריח<br>שריפה <mark>)</mark> יש לכבות את יחידת המיזוג ולנתק<br>אותה מהחשמל                                                                                    |            | <ul> <li>אין להשתמש בממשק ה Wi-Fi סמוך לציוד<br/>רפואי או אנשים שיש להם מכשיר רפואי כגון<br/>קוצב לב או דפרבילטור לבבי</li> </ul>                                                                                        |            |  |
| המשך הפעולה של חריגה עלולה לגרום לתקלה,<br>שריפה או התחשמלות. במקרה זה יש להתיעץ                                                                                                    | 8=5        | זה עלול לגרום לתעונה עקב תקלות של הציוד<br>הרפואי או המכשיר                                                                                                    |            |  |
| עם המתקין                                                                                                    |            | <ul> <li>אין להתקין את ממשק ה Wi-Fi בסמוך<br/>להתקני בקרה אוטומטיים כגון דלתות<br/>אוטומטיות או אזעקות אש</li> </ul>                                                                                                    |            |  |
| זעוויב עו נזד למכנב                                                                                                    |            | ארי כאי דארום ירוסאנות עקב ומודיות<br>זהירות<br>מוסול לע נבוו עלול לבוות בעל ביו                                                                                                    |            |  |
| <ul> <li>אל תשתמש בממשק ה Wi-Fi בסמוך</li> <li>למכשירים אלחוטים נוספים כגון מיקרוגלים,</li> <li>טלפונים אלחוטיים או פקסימיליה</li> </ul>                                                        | $\bigcirc$ | <ul> <li>אין להתקין את ממשק ה Wi-Fi בהישג ידם</li> <li>של ילדים</li> <li>זה עלול לגרום לפציעה</li> </ul>                                                                                                    | $\bigcirc$ |  |
| זה יכול לגרום לתקלות                                                                                                    |            | • אין לדרוך על משטח לא יציב בעת הגדרת או<br>ניקוי ממשק ה Wi-Fi<br>זה עלול לגרום לפציעה במידה ואתה נופל                                                                                                    |            |  |

| ה- Wi-Fi-המשך | לשימוש בממשק | להגדרה או | זהירות | אמצעי |
|---------------|--------------|-----------|--------|-------|
|---------------|--------------|-----------|--------|-------|

|                                                                                    | הערות                                            |
|------------------------------------------------------------------------------------|--------------------------------------------------|
| ∙ ממשק Wi-Fi זה לא יתחיל בהעברת נתונים תפעוליים                                    | ∙ לפני התחלת ההתקנה של ממשק ה- Wi-Fi וודא שהוא   |
| כלשהם עד שמשתמש הקצה יקבל את התנאים וההגבלות                                       | תומך בהצפנת WPA2-AES                             |
| של שירות ה- Wi-Fi                                                                  | • משתמש הקצה צריך לקרוא ולקבל את התנאים של       |
| • אין להתקין את ממשק ה- Wi-Fi למערכת מזגנים של                                     | שירות ה Wi-Fi לפני התחלת ההתקנה של ממשק ה- Wi-Fi |
| מיצובישי אלקטריק אשר מספקת קירור/חימום ליישומים                                    | • בכדי להשלים את חיבור ממשק ה- Wi-Fi נדרש        |
| קבונונוס                                                                           | נתר(בצוגור)                                      |
| קרסם<br>• בעת ההתקנה של ממשק ה- Wi-Fi יש לרשום בעמוד<br>האחרון את המידע של ההגדרות | (וטגן) ווענין                                    |

Mitsubishi Electric MELCloud ממשק ה Wi-Fi של מיצובישי אלקטריק מיועד לתקשורת עם שירות מערכת Wi-Fi לא ניתן לחבר ממשקי Wi-Fi של צד שלישי ל- MELCloud.

(ii) מיצובישי אלקטריק אינה אחראית לכל (i) ביצועים נמוכים של מערכת או של מוצר כלשהו;(il) תקלה במערכת או במוצר; או אל צד שלישי או בכל Wi-Fi או נזק לכל מערכת או מוצר; אשר נגרמת על ידי או נובעת מחיבור ו / או שימוש בממשק שירות Wi-Fi של צד שלישי עם ציוד חשמלי מתוצרת מיצובישי

Aitsubishi Elecric MELCloud בקר ב WWW.MELCloud לקבלת המידע העדכני ביותר לגבי

### 2. הצגת המוצר

| 2 |      |                                                  |                              |                  |     |
|---|------|--------------------------------------------------|------------------------------|------------------|-----|
| J |      |                                                  | תאור                         | פריט             | מס' |
| 4 |      | BAG : X0000X<br>BD : X0000X<br>P16 : X0000X      | לחצן לבחירת מצ"ב             | מתג MODE         | 1   |
| 5 | MODE | STIP: MIHOX<br>KEY 1000000<br>Wex 1000<br>DOM/01 | מאפס את המערכת וכל ההגדרות   | מתג RESET        | 2   |
| ž |      | ng waper susception                              | תיאור מצ"ב השגיעה של המערכת  | נורית ERR(כתום)  | 3   |
| 6 |      | 1   🎆   🔤                                        | מראה את מצב הרשת             | נורית NET(ירוק)  | 4   |
|   |      | REPARTMENT, AND                                  | מציגה את מצב מצב נקודת הגישה | נורית MODE(כתום) | 5   |
|   |      |                                                  | מראה את מצב היחידה הפנימית   | נורית UNIT(ירוק) | 6   |
|   | ГП — | <u>البندي (</u>                                  |                              |                  |     |
|   | 2 🗌  | 1 🛛                                              |                              | תג MODE          | . מ |

- 1. מתג MODE
- מתג MODE משמש לבחירת מצבים בתצורות
  - 2. מתג RESET
- החזק את מתג RESET למשך 2 שניות כדי לאתחל את המערכת

• החזק את מתג RESET למשך 14 שניות לאתחול ממשק ה- Wi-Fi לברירת המחדל של היצרן. כאשר ממשק ה Wi-Fi -מאופס לברירת המחדל של היצרן, כל פרטי התצורה ילכו לאיבוד. שים לב לפני ביצוע פעולה זו.

### 3. רכיבים

| כמות | תאור          | איור | 'on                      | כמות | תאור         | איור  | 'on        |
|------|---------------|------|--------------------------|------|--------------|-------|------------|
|      | תפסן חיבור    |      | $\bigcirc$               |      | יחידת ממשק   |       | ന          |
| 1    | לכבל          |      | 9                        | 1    | עם כבל חיבור |       |            |
| 1    | חווק(אזיקון)  |      | (5)                      | 2    | בורג 3.5x16  | ATT - | ୭          |
| L '  | לאיגוד החיווט |      | $\odot$                  | 2    | למחזיק6      | (x)   | C          |
| 1    | מחזיק         | 10D  | ര                        | 1    | בורג 4x16    |       | 3          |
| ' '  |               | E    | $\bigcirc$               |      | ל (4)        | E C   | $\bigcirc$ |
| 1    | מהדק          |      | $\overline{\mathcal{O}}$ |      |              |       |            |
| '    |               |      | $ \Psi $                 |      |              |       |            |

# 4. חיבור ממשק ה Wi-Fi

לפני חיבור הכבל של מתאם ה Wi-Fi נתק את הזינה ליחידת הפנים. עיין במדריך ההתקנה של כל דגם לחיבור הוראות ופרטים. 1. יש לחבר הכבל של המתאם למחבר CN105 ביחידה הפנימית בעת הרכבה של יחידת הממשק ① בתוך יחידה פנימית, עיין במדריך ההתקנה של היחידה הפנימית. אל תרכיב את יחידת הממשק ① בתוך היחידה הפנימית.

#### <מזגנים עיליים>

בעת הרכבה על קיר

צד הכבל של יחידת הממשק 🛈 צריך לפנות כלפי מטה

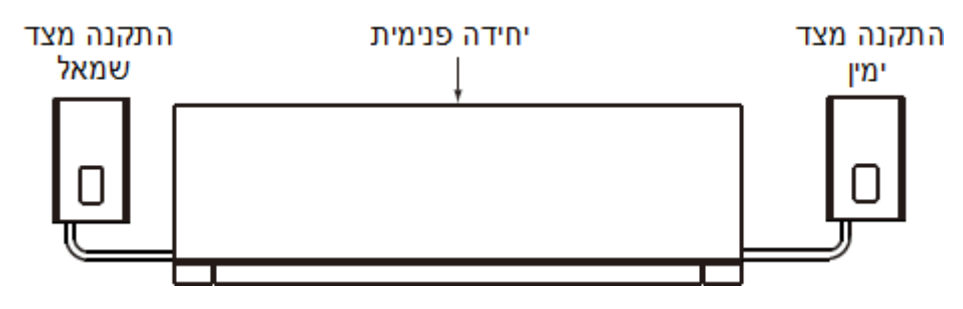

- יש למקם את המחזיק <sup>®</sup> כך שהסימון לכניסת הכבל פונה כלפי מטה.
  - הכנס את יחידת הממשק ① לתוך המחזיק ③ עד שהוא ייתפס.

הערה: הדק את הברגים העליונים ואח"כ התחתונים; כוונן את מיקום המחזיק ⑥ בעזרת החור המוארך לבורג התחתון.

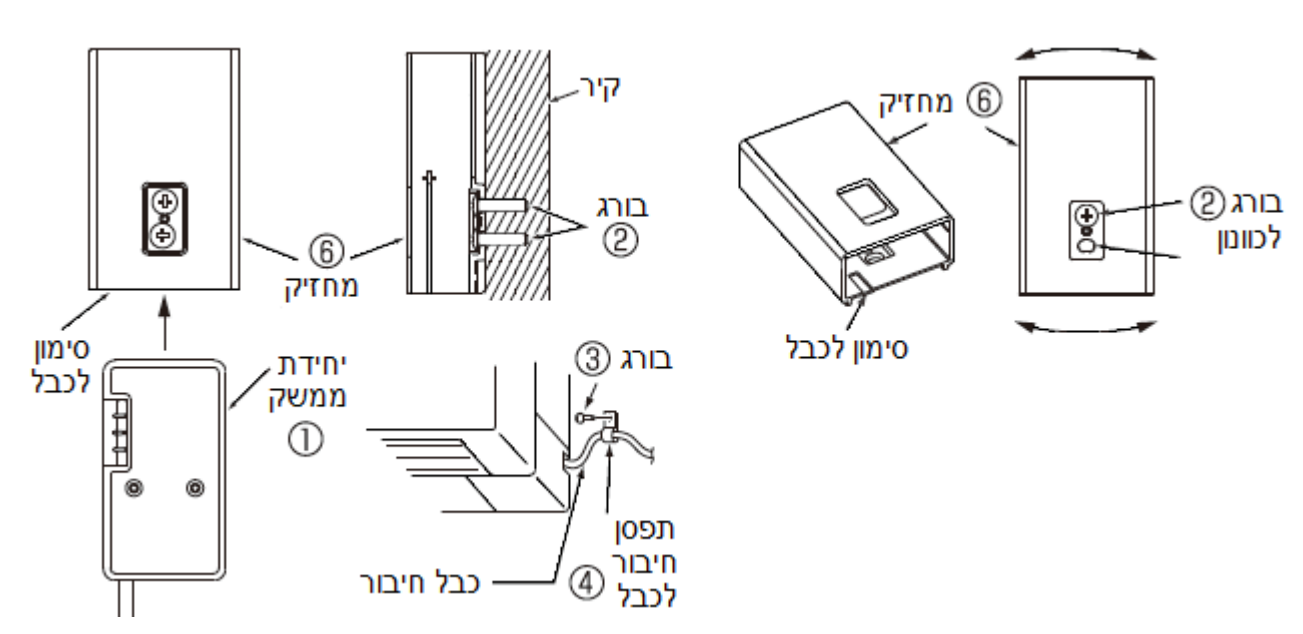

כאשר מחברים על הצד החיצוני של היחידה הפנימית

- הכנס את המהדק 🗇 לתוך המחזיק 🕲 עד שהוא ייתפס.
- הכנס את יחידת הממשק 🛈 לתוך המחזיק 🕲 עד שהוא ייתפס.
- הערה: בעת הכנסת יחידת הממשק ① לתוך המחזיק ⑥, יישר את כבל הממשק ① עם הסימון לכבל על המחזיק. אחרת, עלולים להראות הבדלי אור על היחידה.

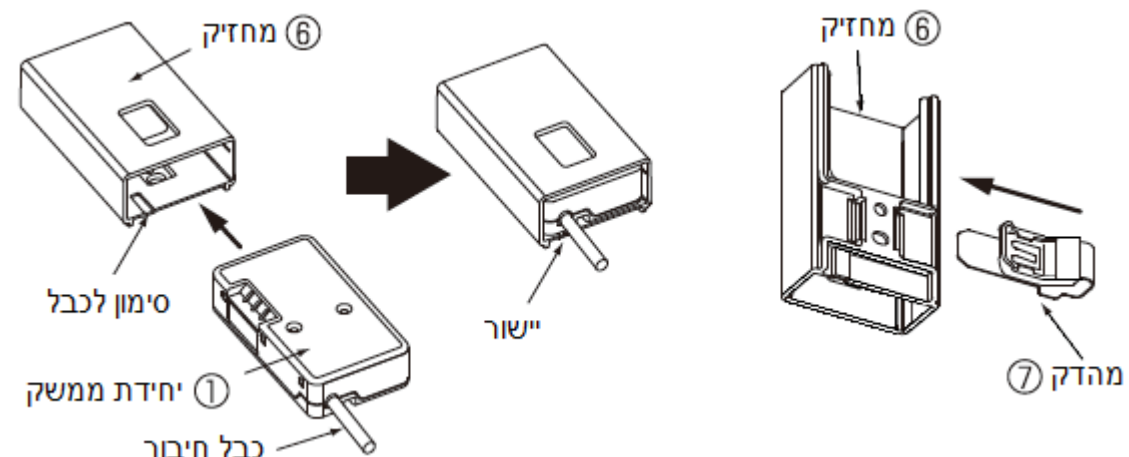

החלק את המהדק ⑦ לאורך קצה הפינה של היחידה הפנימית בכדי לקבע את יחידת הממשק ①.
 הערה: במידה ולא ניתן לקבע את יחידה הממשק ① על הצד של היחידה יש לקבע אותה לחלק התחתון

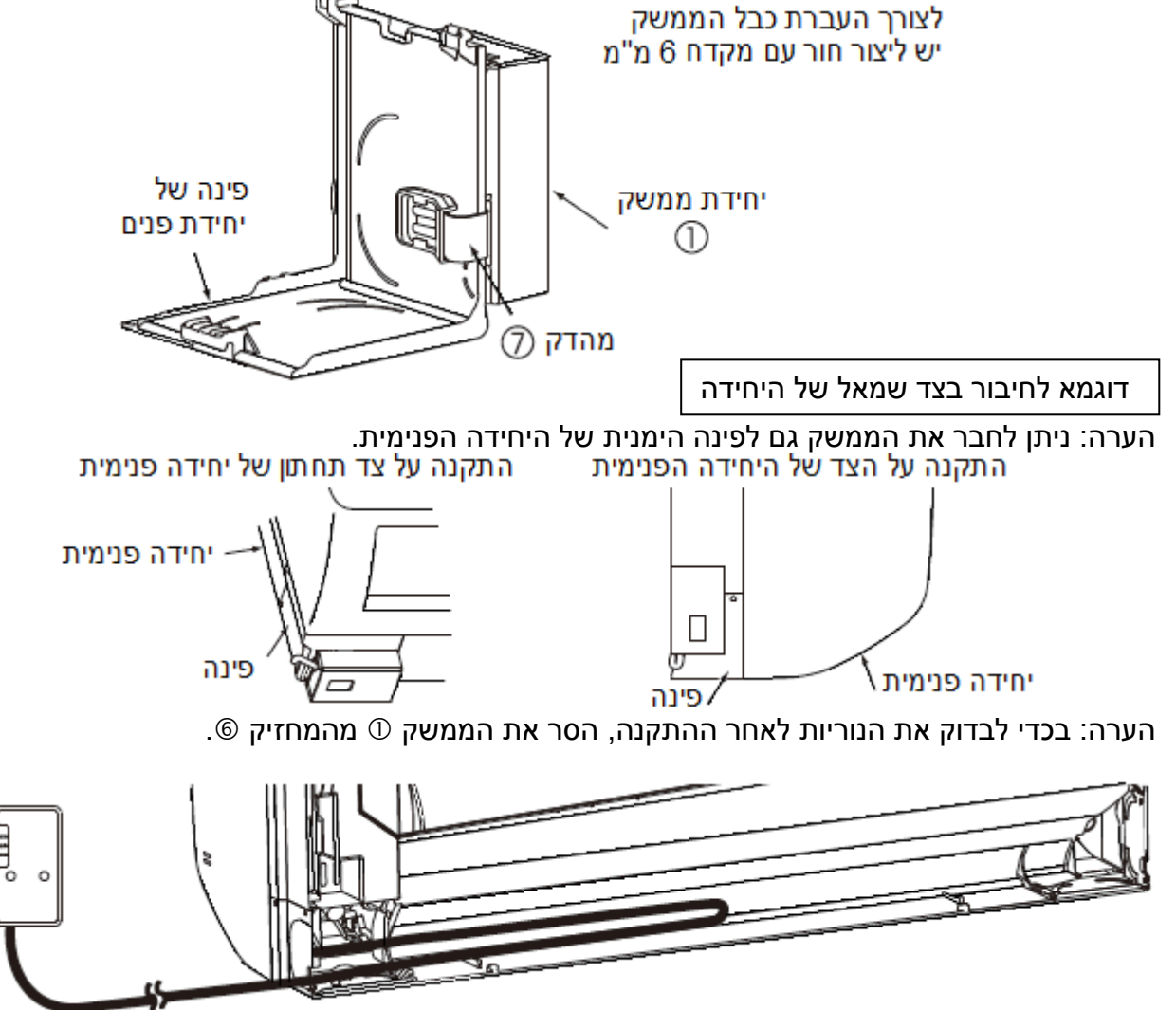

הרץ את הכבל מאחורי היחידה כמוראה מעלה ואבטח אותו.

וודא שהחיווט של הממשק לא לחוץ בין הפינה לקיר או בין הפינה ליחידה הפנימית לפינה. לחץ על כבל החיווט עלול לגרום לו נזק ובעיות תקשורת.

הרם את המתח חזרה ליחידה הפנימית
 בדוק שמצב הנוריות כמוראה משמאל

| כבוי  |
|-------|
| כבוי  |
| כבוי  |
| מהבהב |
|       |

הגדרות התייחס למדריך הגדרות מהיר בעמוד הבא

### 5. מפרט טכני

| פנימית מיחידה)12.7VDC      | מתח זינה         |
|----------------------------|------------------|
| 2W MAX                     | הספק נצרך        |
| 79x44x18.5                 | מידות ע/ר/ג(מ"מ) |
| (כולל הכבל)                | משקל(גר')        |
| 17.5dBm @IEEE 802.11b      | הספק שידור(מקס') |
| 1ch ~ 13ch (2412~2472 MHz) | RF ערוץ          |
| IEEE 802.11b/g/n (20)      | פרוטוקול רדיו    |
| AES                        | הצפנה            |
| WPA2-PSK                   | האמתה            |
| XX.00                      | גרסת תוכנה       |
| 204(o"מ)                   | אורך כבל חיבור   |

### 6. מדריך הגדרות מהיר

לפני תחילת הליך ההגדרות קרא את הוראות הבטיחות בתחילת המדריך

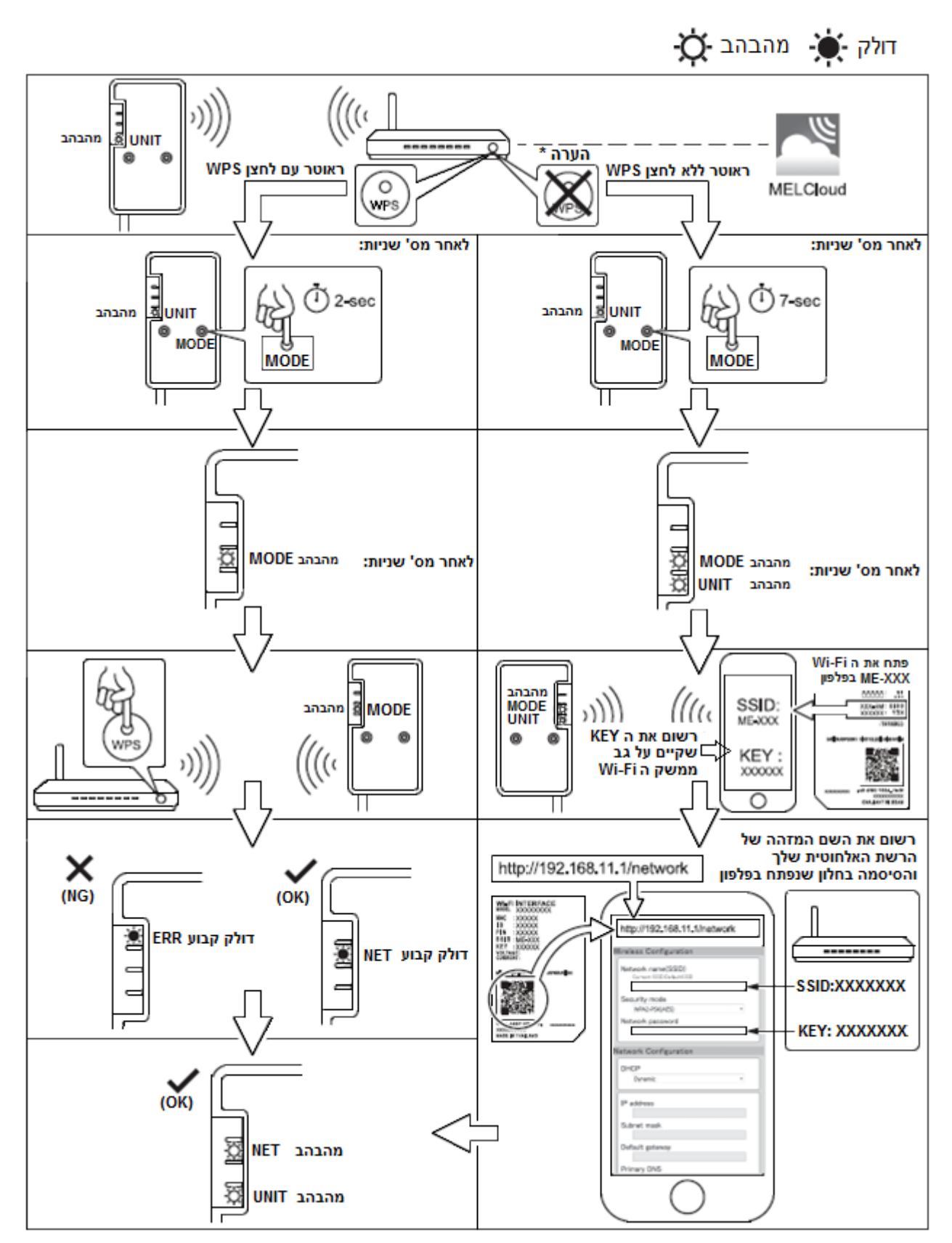

### 6.1 הסבר מפורט עבור הגדרת הממשק בנתב ללא לחצן WPS

- 1. בממשק ה Wi-Fi: ללחוץ למשך 7 שניות על "MODE" על "MODE → לאחר בערך חצי דקה יהבהבו נוריות רשום על דף את הפרטים הבאים הרשומים על הצד האחורי של ממשק ה Wi-Fi: MAC: #######, עבור רישום האפליקציה בהמשך עבור רישם האפליקציה בהמשך , ID: ######## עבור חיבור ממשק ה Wi-Fi לרשת הביתית דרך הפלאפון , KEY: #######
  - יש להיכנס להגדרות ה Wi-Fi בפלאפון ולחפש את .2 ה Wi-Fi עם הכותרת של מה שכתוב ב SSID שעל גב מתאם מיצובישי. במידה ו ####ME דורש סיסמה, יש להכניס את הסיסמה שרשומה ב KEY שבצד האחורי של ממשק ה Wi-Fi.

מופעל

ME-B170002385

מהירות הרשת

(5Mbps)/20/3

אבטחה

WPA2 PSK

Cתובת IP

192.168.11.2

ניהול הנתב

p://192.168.11.1

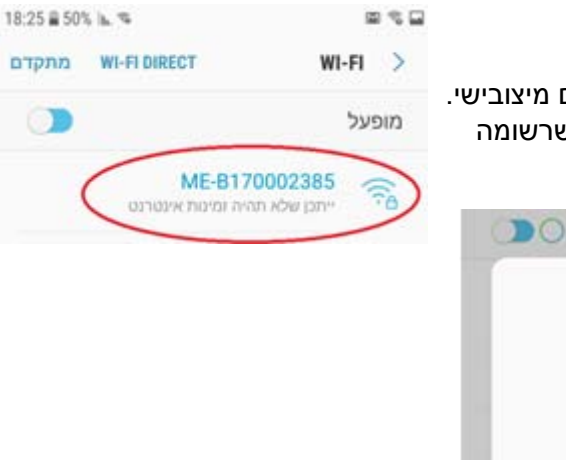

Network Configuration

- 3. היכנס לתוך הגדרות ה Wi-Fi, <u>עבור מערכת Andriod</u> לחץ באפשרויות ניהול הנתב על הקישור network/192.168.11.1 נור מערכת iOS: safari הכנס ל והקלד 192.168.11.1
- 4. רשום בחלון שייפתח את (שם מזהה של הרשת האלחוטית שלך) SSID (סיסמה של הרשת שלך)Network password לבחור DHCP ב Dynamic (במידה וצריך) ולבסוף Submit

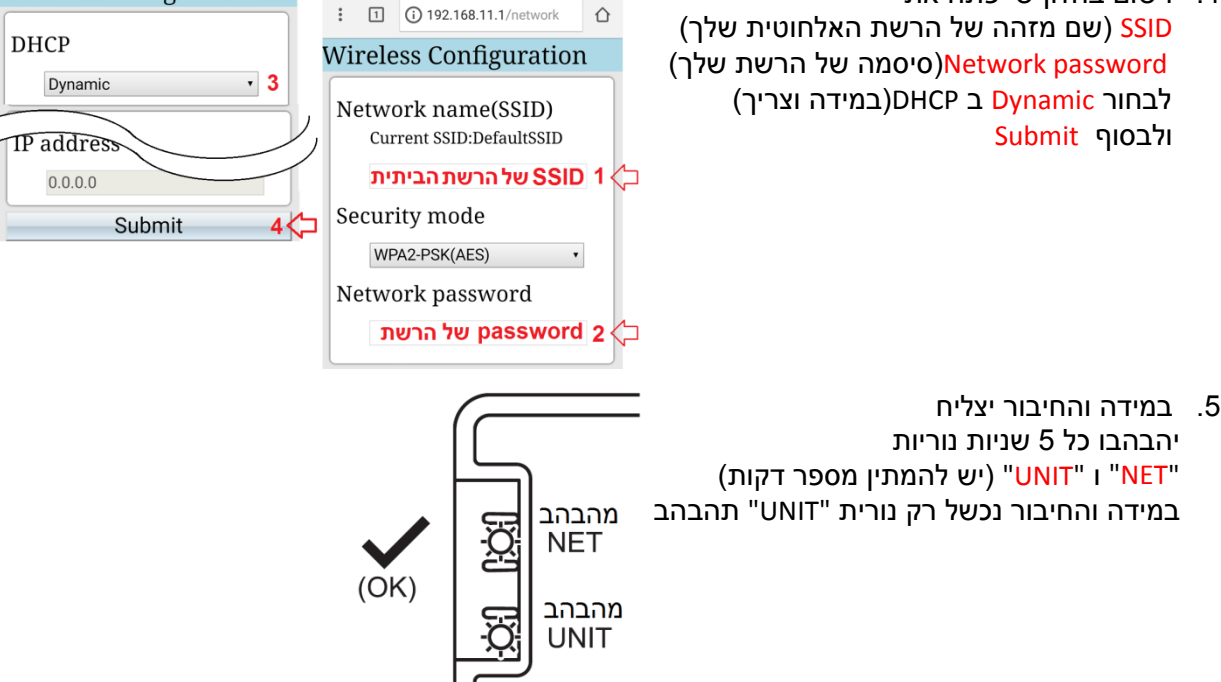

לחץ כאן

18:19 🛢 51% h. 👒

6. יש להוריד את האפליקציה מאתר MELCloud ולהמשיך בהתאם להוראות האפליקציה-ראה עמוד הבא.

## 6.2 הורדת אפליקציה של MELCloud לטלפון החכם

עבור על השלבים הבאים:

- או ע"י מילת החיפוש *App Store* מאתר MELCloud או עם או ע"י מילת החיפוש 1. במנוע חיפוש google בהתאם לסוג הטלפון החכם שלך.
- 2. בעת הורדת האפליקציה בפעם הראשונה נדרש <u>לבצע רישום חד-פעמי</u> פעל בהתאם להוראות הרישום. הבאות:

| הערות    | הסבר                               | לחץ על                          | שלב | כותרת מסך    | מסך   |
|----------|------------------------------------|---------------------------------|-----|--------------|-------|
| שדה חובה | בחירת שפת התצוגה של האפליקציה      | English                         | 1   | MELCloud     | פתיחה |
| שדה חובה | רישום ראשוני ל MELCloud            | Register Account                | 2   | MELCloud     | ראשון |
| שדה חובה | בחירת המדינה, בחר Israel           | Country of Residence            | 3   |              |       |
| שדה חובה | רישום הדוא"ל שלך [1]               | Email                           | 4   |              |       |
| שדה חובה | רשום סיסמא 8 תווים מינ' ואות גדולה | Password                        | 5   |              |       |
| שדה חובה | אישור הסיסמא משלב קודם             | Confirm Password                | 6   | Registration | עוכו  |
| שדה חובה | רשום מילה או משפט באנגלית [2]      | Telephone Support Security Qu'  | 7   | (1 of 2)     | 91.   |
| שדה חובה | רשום מילה או משפט באנגלית [3]      | Telephone Support Answer        | 8   |              |       |
| שדה חובה | רשום מילה או משפט באנגלית [4]      | Confirm Telephone Answer        | 9   |              |       |
| שדה חובה | לחץ על Next כדי לעבור למסך הבא     | Next                            | 10  |              |       |
| שדה חובה | (גברת Ms בחר תואר-Mr) גברת         | Title                           | 11  |              |       |
| שדה חובה | רשום באנגלית את שמך הפרטי          | First Name                      | 12  |              |       |
| שדה חובה | רשום באנגלית את שם המשפחה שלך      | Last Name                       | 13  |              |       |
| לא חובה  | ('ו-Female,'ז-Male) בחר את מינך    | Gender                          | 14  |              |       |
| שדה חובה | רשום באנגלית את הרחוב ומס' הבית    | Address1                        | 15  | Registration |       |
| לא חובה  | רשום באנגלית רחוב נוסף בו אתה גר   | Address2                        | 16  | (2 of 2)     | שלישי |
| שדה חובה | רשום באנגלית את עיר מגוריך         | City                            | 17  |              |       |
| שדה חובה | רשום את המיקוד של מקום מגוריך      | Postcode                        | 18  |              |       |
| לא חובה  | רשום את הטלפון בבית                | Phone                           | 19  |              |       |
| שדה חובה | מספר הנייד שבו האפליקציה מותקנת    | Mobile                          | 20  |              |       |
| חובה     | תישלח לך הודאה בדוא"ל שיש לאשרה    | Submit                          | 21  |              |       |
| חובה     | יש לאשר התנאים של החברה            | I accept the Terms & Conditions | 22  | Terms &      |       |
| חובה     | הנתונים שלך ישלחו לאישור           | Submit                          | 23  | Conditions   | ו בעי |
| חובה     | יישלח אליך מייל לאישור             | Continue                        | 24  | Massage      | חמישי |

[1] תישלח אליך בהמשך בקשה בדוא"ל לבדיקה שזהו הדוא"ל שלך.

[2] רשום מילה באנגלית כלשהיא שהיא תישאל במקרה ואיבדת את הטלפון.

[3] רשום מילה כלשהיא באנגלית שתשמש כתשובה לשאלה שרשמת בסעיף קודם.

[4] הזן שוב את המילה שבחרת בסעיף קודם.

### 6.2 הורדת אפליקציה של MELCloud לטלפון החכם-המשך

המשך מעמוד קודם:

#### 3. רישום מתאם ה Wi-Fi באפליקציה:

| הערות    | הסבר                                                                | לחץ על                       | שלב             | המסך         | כותרת   | מסך    |
|----------|---------------------------------------------------------------------|------------------------------|-----------------|--------------|---------|--------|
| חובה     | רשום מס' MAC המופיע בגב המתאם [5]                                   | MAC                          | 25              | Sys          | System  |        |
| חובה     | רשום מס' ID המופיע בגב המתאם                                        | ID                           | 26              | Registration |         | שישי   |
| חובה     | שליחת נתוני ממשך ה Wi-Fi לזיהוי                                     | Submit                       | 27              |              |         |        |
| חובה     | מציין שהממשק מותקן בפעם הראשונה                                     | New Installation             | 28 System Found |              |         | שביעי  |
| חובה     | הכנס את דגם היחידה הפנימית [6]                                      | Model Number                 | 29              | Indoor       |         |        |
| לא חובה  | הכנס את המספר הסידורי של היחידה                                     | Serial Number                | 30              | Unit         |         |        |
| הערה [7] | במידה ומותקנים ממשקי Wi-Fi נוספים                                   | Add Another                  | 31              |              | Unit    |        |
| לא חובה  | הכנס את דגם היחידה החיצונית [6]                                     | Model Number                 | 32              | Out          | Details |        |
| לא חובה  | הכנס את המספר הסידורי של היחידה                                     | Serial Number                | 33              | door         |         | שמיני  |
| הערה [7] | במידה ומותקנים ממשקי Wi-Fi נוספים                                   | Add Another                  | 34              | Unit         |         |        |
| לא חובה  | הכנס את תאריך ההתקנה                                                | Install Date                 | 35              |              |         |        |
| לא חובה  | הכנס תאריך שבו בוצע שירות ליחידה                                    | Last Service Date            | 36              |              |         |        |
| חובה     | לחץ כדי לעבור למסך הבא                                              | Next                         | 37              |              |         |        |
| חובה     | הכנס את שם הבניין באנגלית                                           | Name                         | 38              |              |         |        |
| חובה     | Commercial/(מסחרי)Residential(ביתי)                                 | Building Type                | 39              |              |         |        |
| חובה     | תיאור המקום: דירה/משרד/חנות/מחסן                                    | Property Type                | 40              |              |         |        |
| חובה     | רשום את הכתובת                                                      | Address1                     | 41              |              |         |        |
| חובה     | רשום כתובת נוספת/כתובת מסעיף קודם                                   | Address2                     | 42              | Add B        | uilding |        |
| חובה     | רשום את עיר מגורייך                                                 | City                         | 43              |              |         | ונשיעי |
| חובה     | רשום את המיקוד של מקום מגוריך                                       | Postcode                     | 44              |              |         |        |
| חובה     | רשום את גיל הבניין                                                  | Building Age                 | 45              |              |         |        |
| חובה     | בחר Yes/No (אין לזה חשיבות)                                         | Has Gas Supply               | 46              |              |         |        |
| חובה     | עבור לשלב הבא                                                       | Next                         | 47              |              |         |        |
| חובה     | מתן שם לאזור בו הציוד מותקן [8]                                     | בחר באפשרות Add New Floor    | 48              | Selec        | t floor | עשירי  |
| חובה     | שם מייצג לאזור/חדר בו מותקן הציוד                                   | Name                         | 49              | bb∆          | Floor   | 11     |
| חובה     | מעבר למסך הבא                                                       | Next                         | 50              | 744          |         |        |
| חובה     | האזור בו מותקן הציוד                                                | בחר באפשרות Add New Area     | 51              | Selec        | t Area  | 12     |
| חובה     | מעבר למסך הבא                                                       | Next                         | 52              | 00.00        |         |        |
| חובה     | וודא שהפרטים רשום והשלם את החסר                                     | MAC או D או Name             | 53              | Sys          | tem     | 13     |
| חובה     | שמירת הנתונים                                                       | Save                         | 54              | Sum          | mary    |        |
|          | בחר מ 3 האפשרויות עבור תמונה                                        | Taka Photo/Puilt in im!/llas | FF              | Se           | lect    |        |
| חובה     | מייצגת                                                              |                              | 55              | Dh           | oto     | 14     |
| ווובוי   | שמור באפי יקציה את התמונה המייצגת  <br>ית שיילאת נכפר נפשרוות בפעלב | ן אַמע<br>לסע על בעלמ        | 50              | MEL          |         | 15     |
|          | ית שצילנמת ובחור אפשרחיות הפעלה                                     | אווץ עז ווצזנו               | 57              | IVIEL        | ciouu   | 10     |

[4] הזן שוב את המילה שבחרת בסעיף קודם.

O סים לב! יש להזין באנגלית אותיות גדולות. הספרה אפס נראית כך 0, האות או באנגלית נראית כך [5]

[6] הזן את האותיות הראשונות של הדגם ותפתח בחירה מתוך רשימה

[7] בחר באפשרות זו אם ברצונך לרשום ממשקים נוספים

[8] ניתן לבחור Back-בכדי לתקן/לשנות פרטים או No Floors-ללא הגדרת האזור בו מותקן הציוד

#### 6.3 מדריך הגדרות מהיר-פתרון תקלות

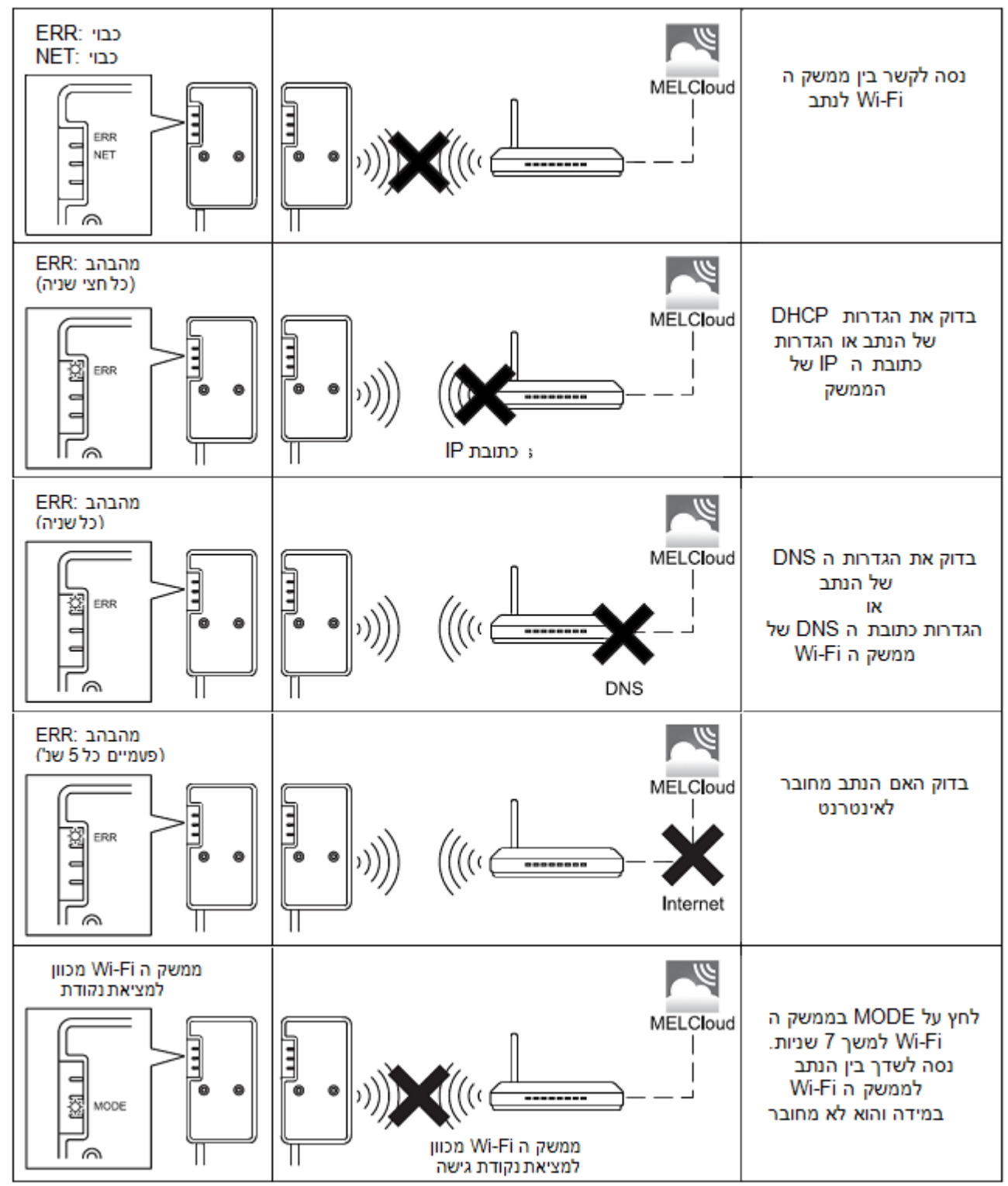

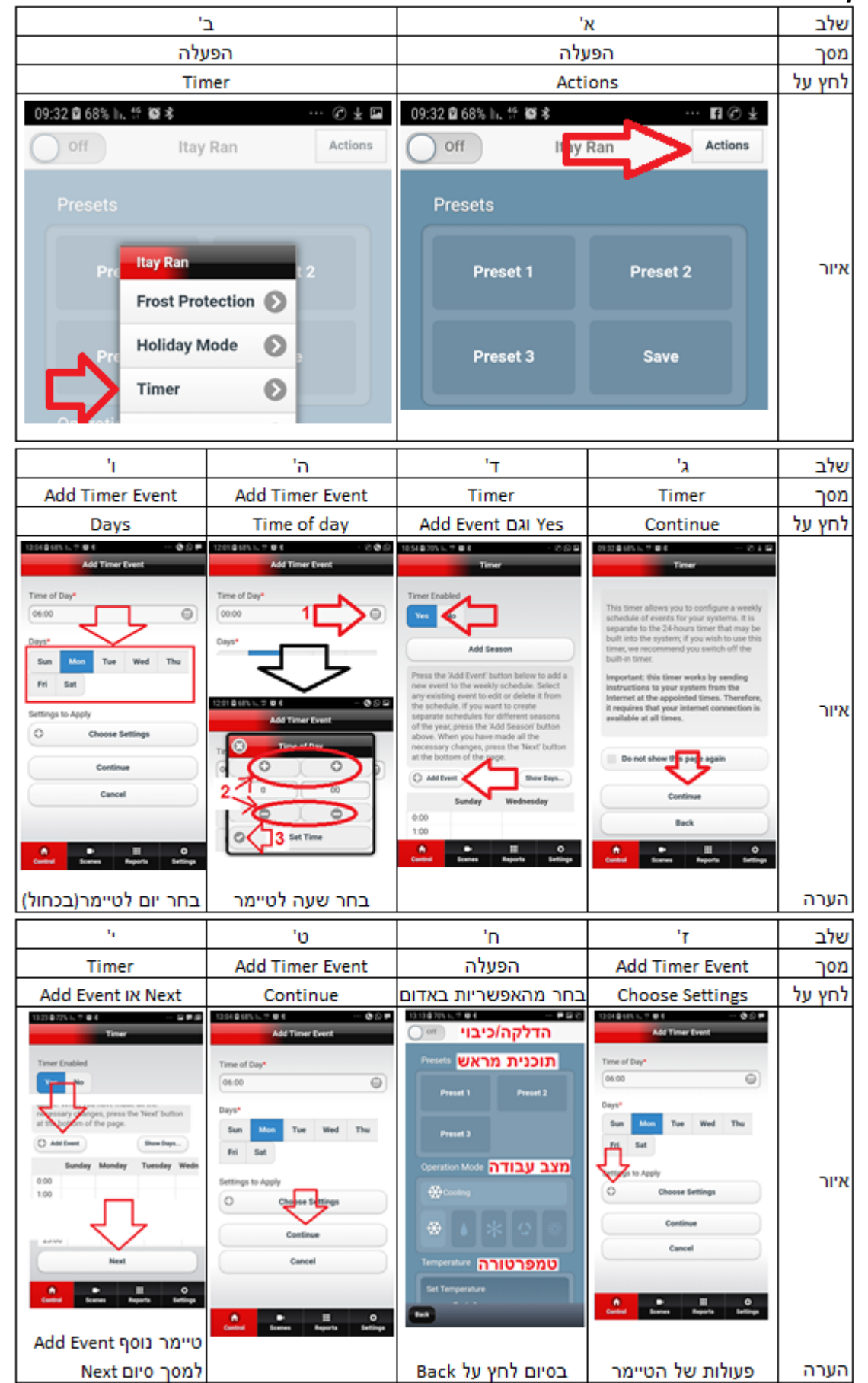

7. כיוון טיימר

# 8. דפוס פעולת הנוריות

| • אתחול תוכנה              |                                   |                  |                                |                                                  |  |  |  |
|----------------------------|-----------------------------------|------------------|--------------------------------|--------------------------------------------------|--|--|--|
| UNIT<br>(ירוק)             | MODE<br>(כתום)                    | NET<br>(ירוק)    | ERR<br>(כתום)                  | תאור                                             |  |  |  |
| 0                          | *                                 | *                | 0                              | עדכון תוכנה                                      |  |  |  |
| 0                          | לָ:<br>(כל שניה)                  | לָ:<br>(כל שניה) | 0                              | הורדת תוכנה                                      |  |  |  |
| *                          | *                                 | 0                | 0                              | איפוס להגדרות מפעל                               |  |  |  |
| • הגדרות אלחוטיות          |                                   |                  |                                |                                                  |  |  |  |
| ל:<br>(כל 5 שניות)         | לָ:<br>(כל 5 שניות <mark>)</mark> | 0                | 0                              | הופעל מצב נקודת גישה                             |  |  |  |
| 0                          | לָ<br>(כל שניה <mark>)</mark>     | 0                | 0                              | הופעל מצב WPS-PUSH                               |  |  |  |
| 0                          | לָ<br>(כל חצי שניה)               | 0                | 0                              | הופעל מצב WPS-PIN                                |  |  |  |
| 0                          | 0                                 | יאָ<br>(5 שניות) | 0                              | הושלם תהליך ההתאמה באמצעות<br>WPS                |  |  |  |
| 0                          | 0                                 | 0                | יאָ<br>(5 שניות <mark>)</mark> | נכשל תהליך ההתאמה באמצעות<br>WPS                 |  |  |  |
| • חיבור אל MELCloud בתהליך |                                   |                  |                                |                                                  |  |  |  |
| *                          | 0                                 | (* 1)            | 0                              | תקשורת עם MELCloud<br>והתחלת תקשורת יחידה פנימית |  |  |  |
| ל:<br>(כל 5 שניות)         | 0                                 | ¢<br>(* 1)       | 0                              | תקשורת עם MELCloud<br>ותקשורת יחידה פנימית       |  |  |  |

(1\*): פרטים על דפוס ההבהוב

• כל חצי שניה: מחפש את MELCloud

• כל שניה: רישום המידע של ממשק ה- Wi-Fi ב- MELCloud

• כל 5 שניות: תקשורת עם MELCloud

# 9. פתרון תקלות

| UNIT<br>(ירוק) | MODE<br>(כתום) | NET<br>(ירוק) | ERR<br>(כתום) | תאור                                                     | מס' |
|----------------|----------------|---------------|---------------|----------------------------------------------------------|-----|
| 0              | 0              | \$            | 0             | הוקם החיבור ל MELCloud<br>ונכשל החיבור ליחידה הפנימית    | 1   |
| ¢              | 0              | 0<br>(*3)     | 0             | החיבור לנתב נכשל<br>והוקם החיבור ליחידה הפנימית          | 2   |
| ۲              | 0              | (*3)          | 0             | החיבור לנתב נכשל<br>מתחיל תקשורת עם היחידה הפנימית       | 3   |
| 0              | 0              | 0<br>(*3)     | 0             | החיבור לנתב נכשל<br>ונכשל החיבור ליחידה הפנימית          | 4   |
| ¢              | 0              | ¢             | .☆<br>(*2)    | נכשל החיבור ל MELCloud<br>והוקם החיבור ליחידה הפנימית    | 5   |
| ۲              | 0              | ¢             | (*2)          | נכשל החיבור ל MELCloud<br>מתחיל תקשורת עם היחידה הפנימית | 6   |
| 0              | 0              | ¢             | ☆<br>(*2)     | נכשל החיבור ל MELCloud<br>ונכשל החיבור ליחידה הפנימית    | 7   |

עבור מס' 1: ראה הערה מודגשת בתחתית העמוד

עבור מס' 2,3,4:

כבויה NET כבויה): פרטים על נורת

ממשק ה Wi-Fi נכשל בהתחברות לנתב. בדוק את הרשום מטה ובצע את החיבור בין הנתב לממשק ה -Wi Fi בהתאם לסעיף 6.

- וודא כי מרחק התקשורת בין הנתב לממשק ה Wi-Fi אינו רחוק מידי.
  - ודא שהנתב משתמש בהצפנה WPA2-AES.
  - ודא שמספר ההתקנים המחוברים לנתב אינו חורג מהמגבלה.

עבור מס' 5,6,7:

(\*2): פרטים על דפוס ההבהוב

כל חצי שניה: הגדרת כתובת ה- IP אינה חוקית

בדוק את הגדרות DHCP של הנתב או הגדרת כתובת ה IP של ממשק ה Wi-Fi. במידה וההגדרות נכונות, לחץ על RESET למשך יותר מ 10 שניות לאתחול ובצע מחדש את סעיף 6.

כל שניה: הגדרת DNS אינה חוקית

בדוק את הגדרות DNS של הנתב או הגדרות כתובת ה DNS של ממשק ה Wi-Fi.

- פעמיים כל 5 שניות: אין חיבור ל MELCloud. בדוק שהנתב מחובר לאינטרנט.
- פעם כל 5 שניות: לא מתקשר עם MELCloud כראוי. לחץ על RESET למשך 2 שניות.

#### למשך 2 שניות RESET הערה: במידה ולא קיימת תקלה והמזגן אינו מגיב לפקודה יש ללחוץ על במידה וזה לא עוזר, יש ללחוץ על RESET למשך 14 שניות ולבצע סעיף 6 מחדש

## תעודת אחריות לממשק Wi-Fi מתוצרת מיצובישי אלקטריק

- בנוסף האחריות ניתנת, Wi-Fi חברת **אקון טק בע"מ** אחראית לתקן פגמים, במידה ויתגלו בממשק ה. להעברה בכפוף לפירוק והתקנת ממשק ה Wi-Fi על ידי מתקינים מורשים של החברה וזאת בשנת האחריות הראשונה ( הפירוק וההרכבה ייעשו בתשלום).
- ענאי Wi-Fi במקרה ויתגלו בממשק ה. כתב אחריות זה ללא תשלום .
- בשנה הראשונה לאחריות , במידה Wi-Fi. והחליט הצרכן למכור ו/או להעביר את ממשק ה Wi-Fi למיקום חדש יש לקבל אישור מהחברה , כדי שהאחריות לממשק ה Wi-Fi תימשך . (הפירוק וההתקנה מחדש ייעשו בתשלום).
- Wi-Fi האחריות ניתנת לתקופה של 3 שנים ותחל ממועד ביצוע ההתקנה, המתקין יתקין את ממשק ה-4 תוך 7 ימים ממועד מסירת המוצר לצרכן וזאת בתנאי שעד למועד ההתקנה לא עשה הצרכן שימוש במוצר וכן אחסן אותו עם האריזה מקורית ובתנאים ראויים העונים לדרישות החברה כפי שנמסרו לצרכן. האחריות כוללת מתן שירות לביצוע תיקונים ו/או החלפה של כל חלק בממשק ה Wi-Fi, והחלקים שיוחלפו יהיו לרכוש החברה.

5.אחריותנו תחול אך ורק בהתקיים התנאים המצטברים הבאים:

- א. ממשק ה Wi-Fi היה נתון לטיפול או שימוש נכונים ולא נעשה בו שימוש בניגוד להוראות היצרן.
- ב. לא נעשה בממשק ה Wi-Fi שינוי או תיקון שלא ע"י נציג מוסמך של חברת אקון-טק שלא בשל הפרת חיובי החברה את תקנות הגנת הצרכן (אחריות ושירות לאחר מכירה).
  - ג. ממשק ה Wi-Fi לא הוזנח או נפגע כתוצאה מתאונה ו/או ממחדל ו/או מזדון של הצרכן.
    - ד. ממשק ה Wi-Fi לא נפגע כתוצאה משינויים במתח החשמל ו/או מפגע טבע.
- ה. מספרו הסידורי של ממשק ה Wi-Fi לא עבר מחיקה או הסרה. המעיד על תיקון ע"י טכנאי לא מורשה.
  - ו. ממשק ה Wi-Fi הותקן ע"י מתקין מורשה ע"י חברת אקון-טק.
    - ז. ההתקנה בוצעה בהתאם להוראות ההתקנה של אקון-טק.
  - ח. קיימת גישה למתן שרות לממשק ה Wi-Fi תוך שמירה על הוראות הבטיחות.

. אחריותנו חלה אך ורק על ממשק ה Wi-Fi והחלקים שנרכשו מחברת אקון-טק בע"מ.

- החברה מתחייבת להחזיר את המוצר המקולקל למצבו טרם הקלקול . החברה תשתמש בתיקון בחלקים. חדשים ומקוריים בתקופת האחריות.
  - .8.אחריות נוספת מוגבלת חוק הטכנאים אינו חל לאחר שנת האחריות הראשונה.
    - 9.החברה מתחייבת לתאם ביקור טכנאי עד 7 ימי עבודה מיום פנית הצרכן.

בשנת האחריות, בכל מקרה שתעודת האחריות אינה חתומה על ידי המשווק תידרש הצגת חשבונית או הוכחת קנייה אחרת .

# תעודת אחריות לממשק Wi-Fi מתוצרת מיצובישי אלקטריק

| 51277711 <sup>2</sup> <u>כתובת:</u> אבא הלל סילבר 18 לוד.             | <u>פרטי החברה</u> : אקון טק בע"מ_ <u>מספר ח.פ:</u> 1<br><u>טלפון:</u> 08-9197878 <u>פקס:</u> 08-9225000. |  |  |  |  |
|-----------------------------------------------------------------------|----------------------------------------------------------------------------------------------------|--|--|--|--|
| . <u>מספר סידורי:</u>                                                 | <u>פרטי המוצר: תיאור מוצר:</u><br>דגם:                                                                   |  |  |  |  |
|                                                                       |                                                                                                    |  |  |  |  |
|                                                                       |                                                                                                    |  |  |  |  |
|                                                                       |                                                                                                    |  |  |  |  |
|                                                                       |                                                                                                    |  |  |  |  |
|                                                                       |                                                                                                    |  |  |  |  |
|                                                                       |                                                                                                    |  |  |  |  |
|                                                                       |                                                                                                    |  |  |  |  |
|                                                                       |                                                                                                    |  |  |  |  |
|                                                                       | שם הלקוחו                                                                                                |  |  |  |  |
|                                                                       | כתובת:                                                                                                   |  |  |  |  |
|                                                                       | מיקוד:                                                                                                   |  |  |  |  |
|                                                                       | נייד                                                                                                    |  |  |  |  |
|                                                                       | שם המתקין/חברה:                                                                                          |  |  |  |  |
| <br>תאריך ההתקנה(ע"פ חשבונית או תעודת המשלוח):                        |                                                                                                    |  |  |  |  |
|                                                                       | לקוח יקר:                                                                                                |  |  |  |  |
| <u>אנא צרף חשבונית רכישה לתעודה זו ופקסס אותה לפקס מס' 08-9225000</u> |                                                                                                    |  |  |  |  |
| <u>ות לקוחות במס' 08-9197878</u>                                      | <u>יש לוודא כי הטפסים אכן הגיעו למחלקת שיר</u>                                                           |  |  |  |  |
| .תאריך סיום האחריות                                                   | תאריך האחריות:                                                                                           |  |  |  |  |
|                                                                       |                                                                                                    |  |  |  |  |
|                                                                       | X                                                                                                    |  |  |  |  |
|                                                                       | ۲ <u>ا</u>                                                                                               |  |  |  |  |
|                                                                       | יישלה<br>- ושלה                                                                                          |  |  |  |  |

גזור ושלח --